## 各種がん検診予約方法 相模原協同病院

1. 「相模原協同病院検診予約システム」をクリックしてください。

| 【 <u>ペット</u> ず約万法】<br>お申込みの方はこちら↓をクリック<br>「 <u>相模原協同病院検診予約システム</u> 」 ⇔システム<br>→ご利用方法は <u>こちら</u> |                       |
|--------------------------------------------------------------------------------------------------|-----------------------|
| お申込みの方はこちら↓をクリック<br>「 <u>相模原協同病院検診予約システム</u> 」⇔システム<br>→ご利用方法は <u>こちら</u>                        |                       |
| 「 <u>相模原協同病院検診予約システム</u> 」⇔システム<br>→ご利用方法は <u>こちら</u>                                            |                       |
| →ご利用方法は <u>こちら</u>                                                                               | サイトの公開は4月7日9:00となります) |
|                                                                                                  |                       |
| 4月7日(月)9:00より予約受付を開始いたし クリック                                                                     | してください                |
| ※予約変更・キャンセルは14時~15時にお電話ください。予約シ                                                                  |                       |

2. ご希望の検診の「予約する」ボタンをクリックしてください。

| 相模原協同病院各種がん |                   |          |
|-------------|-------------------|----------|
| 検診予約        | 胃かん検診             |          |
| ホーム         | 先翻職制              |          |
| About Us    |                   | 予約する     |
| お知らせ一覧      |                   |          |
|             | 子宮がん検診            |          |
|             | 先骤顺急              |          |
|             |                   | 予約する     |
|             |                   | <u> </u> |
|             | 乳がん検診<br>クリックしてくた | ごさい      |
|             | 先教局制              |          |
|             |                   | 予約する     |
|             |                   |          |

3. ご希望の日付をクリックしてください。

日付をクリック後、ご希望の時間を選択してください。

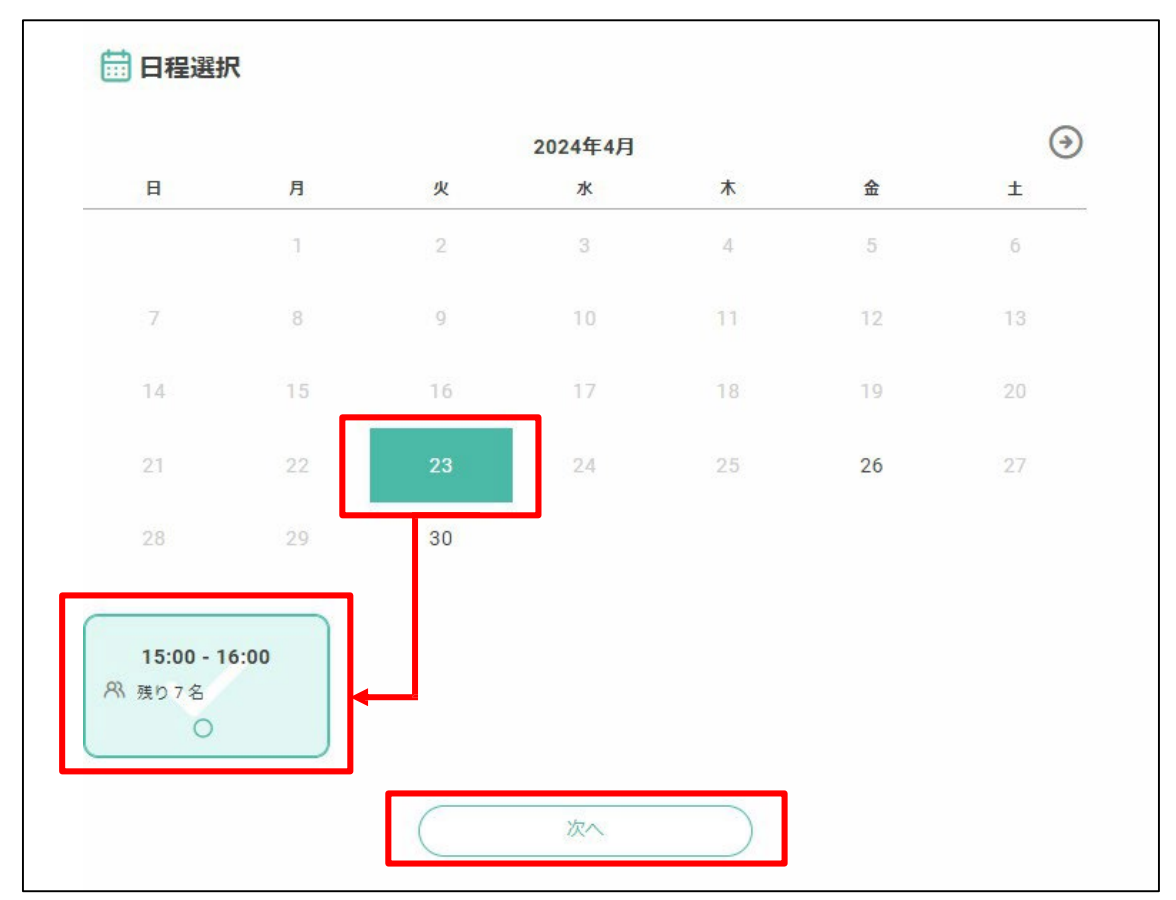

4. オプションは検診の種類により異なります。ご希望の方は選択し「予約を進める」を クリックしてください。

| 避磨超音波検査(ご希望の方)<br>すべて税込金額です。    | ¥ 5,830 | 0 |
|---------------------------------|---------|---|
| すべて税込金額です。                      |         |   |
|                                 |         |   |
|                                 |         |   |
|                                 |         |   |
| 子宮がん検診                          |         |   |
| □ 2024年4月23日(火) ④ 15:00 ~ 16:00 |         | 5 |

- 5. 氏名等、検診予約をする方の情報を入力してください。
  - ・メールアドレスには予約完了メールが届きます。
  - ・予約内容を確認し「確認する」をクリックしてください。
  - ・キャンセル・予約変更はお電話にて承ります。

| 1 侯原励同所阮各裡かん |                          |                                                                |           |  |
|--------------|--------------------------|----------------------------------------------------------------|-----------|--|
| <b>食診予約</b>  | 氏名*                      | 性                                                              | 名         |  |
| 木一厶          | 氏名(力ナ)*                  | セイ                                                             | XI        |  |
| About Us     | メールアドレス*                 | ※携帯キャリアのアドレスを入力する場合、携帯キャリアの受信許可リ<br>ストに「reserva.be 」を追加してください。 |           |  |
| お知らせ一覧       |                          | example@xxx.com                                                |           |  |
|              | メールアドレス(確認)*             | example@xxx.com                                                |           |  |
|              | 電話番号*                    | 0312345678<br>選択してください <b>、</b><br>選択してください <b>、</b>           |           |  |
|              | 都道府県(自宅)*                |                                                                |           |  |
|              | 市区町村(自宅)*                |                                                                |           |  |
|              | 番地(自宅)*                  | 山海谷町1-3-11                                                     |           |  |
|              | 建物名(自宅)                  | 谷海山ビル3階                                                        |           |  |
|              | 生年月日*                    | 年、月、                                                           |           |  |
|              | 性別                       | 選択してください                                                       | ~         |  |
|              | 当院の診察券番号(受診歴の<br>ない方は空白) |                                                                |           |  |
|              |                          |                                                                | li li     |  |
|              | 連絡事項                     | 連絡事項がございまし                                                     | たらご入力ください |  |
|              |                          |                                                                |           |  |
|              |                          |                                                                | <i>h</i>  |  |